## MANUAL PENGGUNA – IMPORT PERSONAL CONTACT DARIPADA SUN MAIL KE MICROSOFT OUTLOOK

| 3 JKDM Webmail - Mozilla Firefox                                                                                                    |                                                                                                    |                                     |
|----------------------------------------------------------------------------------------------------|----------------------------------------------------------------------------------------------------|-------------------------------------|
| <u>File Edit View History Bookmarks</u> <u>Tools</u> <u>H</u> elp                                                                                                    |                                                                                                    |                                     |
| JKDM Webmail +                                                                                                    | Contraction of the Contraction of the Contraction o |                                     |
| 🗲 🔶 📽 🞯 mail.customs.gov.my/iwc_stati                                                                                                    | ic/layout/main.html?lang=en&11.01_204835&                                                                                                    |                                     |
|                                                                                                    | MALAYSIAN CUSTOMS                                                                                                    |                                     |
|                                                                                                    | Address Book                                                                                                    |                                     |
| Address Book                                                                                                    | 📭 New Contact 🛛 🚌 New Group 🚫 Delete 🛛 🚔 Print 🔻                                                                                                    | Write to                            |
| <ul> <li>Image / Image / Image /</li></ul> | Find Q+ @ alljkdm                                                                                                    |                                     |
| 📖 All Contacts                                                                                                    | Name •                                                                                                    |                                     |
| 🛄 Corporate Directory                                                                                                    | 🖬 alljkdm                                                                                                    |                                     |
|                                                                                                    | 📄 ASLIZA BT AZMAN 🛛 🗹 Compose Mail To                                                                                                    | Email Addresses                     |
|                                                                                                    | 🔲 Badli Hisham 🕼 Select All                                                                                                    | World <u>allikdm@customs.gov.my</u> |
|                                                                                                    | CPA ADUAN Deselect All                                                                                                    | Addresses                           |
|                                                                                                    | Customs Call Center & GST                                                                                                    |                                     |
|                                                                                                    | FADZILAH BT HARUON                                                                                                    |                                     |
|                                                                                                    |                                                                                                    |                                     |
|                                                                                                    | KASTAMCPA Print                                                                                                    |                                     |
|                                                                                                    | KHAIRUL ANUAR ISMAIL                                                                                                    |                                     |
|                                                                                                    | I Maritak                                                                                                    |                                     |

1. Buka e-mel Sun Mail dan pergi ke Address Book. Kemudian klik kanan pada mana-mana contact yang terdapat disana dan pilih Export

| Expor                                                 | t contacts from Addre | ss Book 🧕 🧕 |
|-------------------------------------------------------|-----------------------|-------------|
| Export format:<br>Microsoft Outle<br>Export all 💿 Exp | ook 🔻                 |             |
|                                                       | Export Contacts       | Cancel      |
|                                                       |                       |             |

2. Pilih Microsoft Outlook CSV pada ruangan Export format. Tandakan Export all dan kemudian Klik Export Contacts.

| Opening export.csv                                      |
|---------------------------------------------------------|
| You have chosen to open:                                |
| 🔊 export.csv                                            |
| which is a: Microsoft Excel Comma Separated Values File |
| from: http://mail.customs.gov.my                        |
| What should Firefox do with this file?                  |
| Open with Microsoft Excel (default)                     |
| Save File                                               |
| Do this automatically for files like this from now on.  |
|                                                         |
|                                                         |
| OK Cancel                                               |
|                                                         |

3. Klik Save File dan kemudia klik OK.

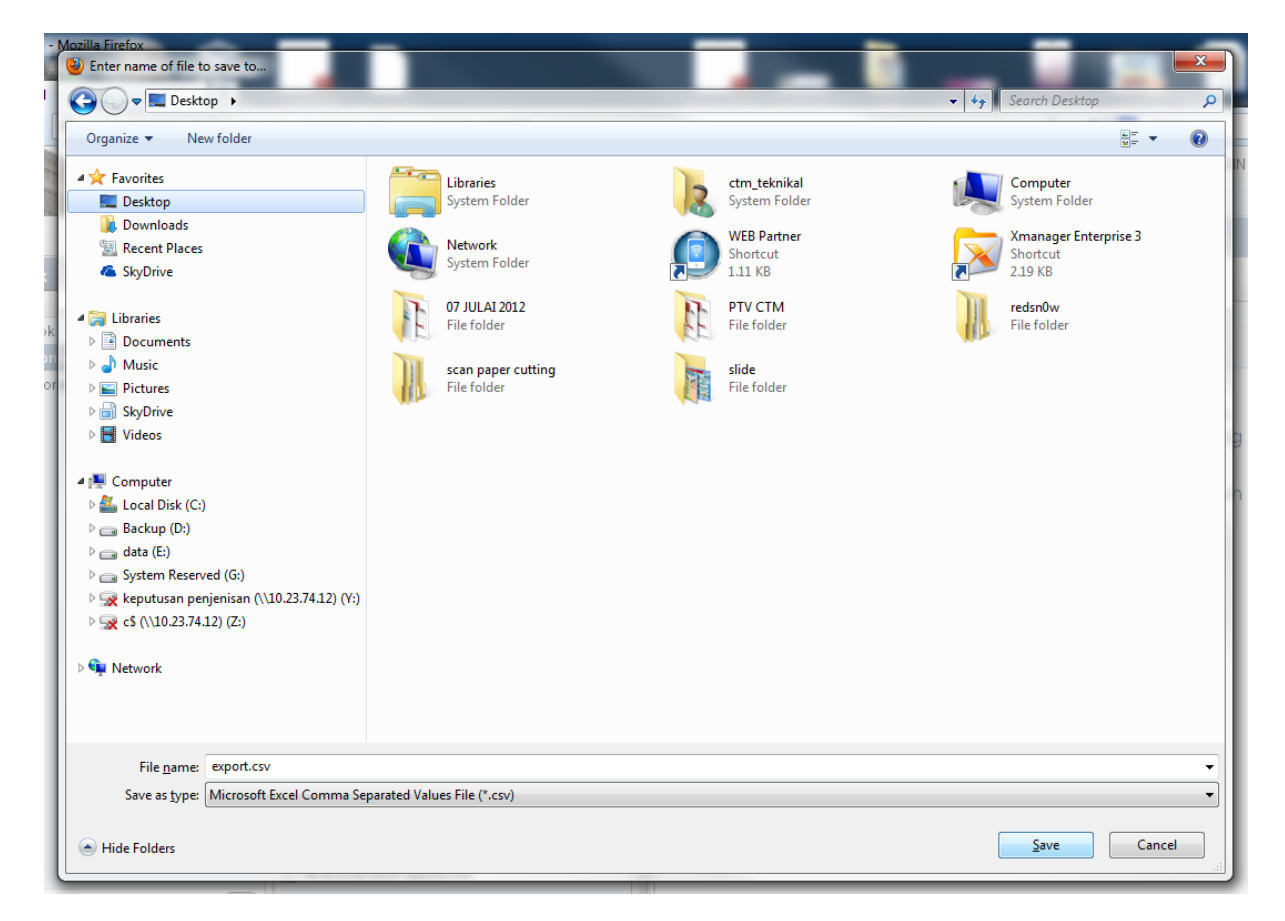

4. Save fail berkenaan pada folder yang sesuai dan kemudian klik Save.

## MANUAL PENGGUNA - IMPORT PERSONAL CONTACT DARIPADA SUN MAIL KE MICROSOFT OUTLOOK

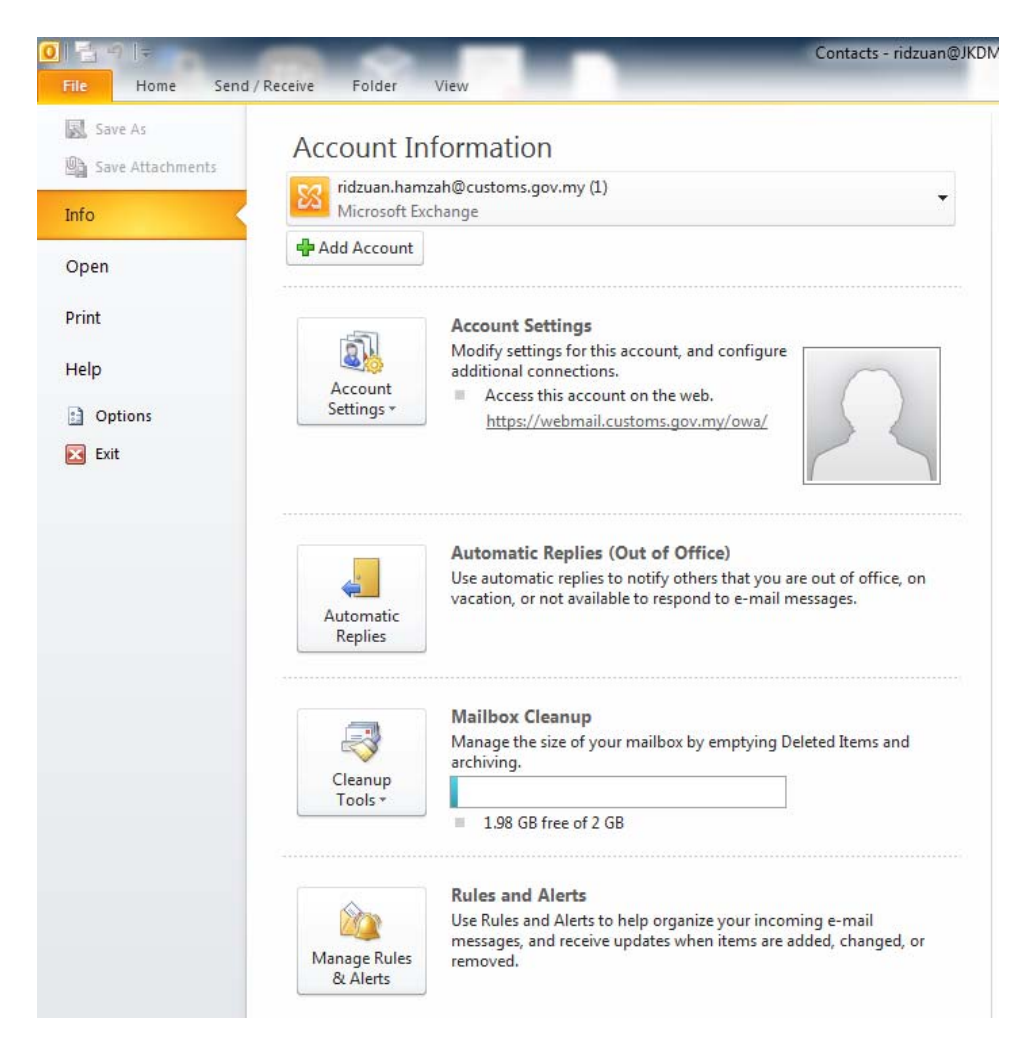

5. Langkah seterusnya, buka Microsoft Outlook.

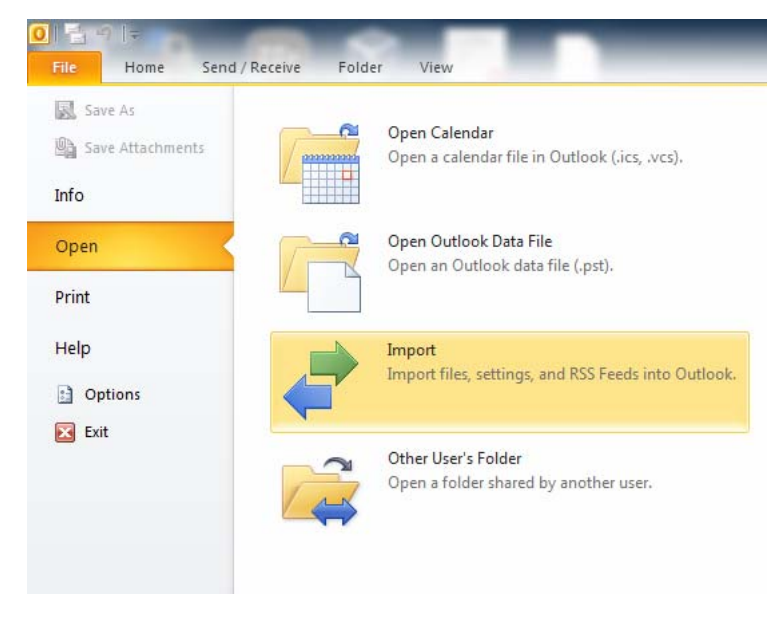

6. Klik pada Open dan kemudian pilih Import.

| Import and Export Wizard |                                                                                                    |
|--------------------------|----------------------------------------------------------------------------------------------------|
|                          | Choose an action to perform:<br>Export RSS Feeds to an OPML file<br>Export to a file<br>Import a VCARD file (.vcf)<br>Import from another program or file<br>Import Internet Mail Account Settings<br>Import Internet Mail and Addresses<br>Import RSS Feeds from an OPML file<br>Import RSS Feeds from the Common Feed List |
|                          | Description<br>Import data from other programs or files, including<br>ACT!, Lotus Organizer, Outlook data files (.PST),<br>database files, text files, and others.                                                                                                    |

7. Pilih Import from another program or file dan klik Next.

| Import a File                    |                                                                                                    |  |
|----------------------------------|----------------------------------------------------------------------------------------------------|--|
|                                  | Select file type to import from:          ACT! 3.x, 4.x, 2000 Contact Manager for Windows         Comma Separated Values (DOS)         Comma Separated Values (Windows)         Lotus Organizer 4.x         Lotus Organizer 5.x         Microsoft Access 97-2003         Microsoft Excel 97-2003         Outlook Data File (.pst) |  |
| < <u>Back</u> <u>Next</u> Cancel |                                                                                                    |  |

8. Kemudian pilih jenis fail Comma Separated Values (Windows) dan klik Next.

| Import a File |                      |
|---------------|----------------------|
|               | Eile to import:      |
|               | < Back Next > Cancel |

9. Pilih fail yang ingin diimport, klik Browse.

| O Browse                                                 | agenti .                           | ×                                                   |
|----------------------------------------------------------|------------------------------------|-----------------------------------------------------|
| 😋 🔵 🗢 📃 Desktop 🕨                                        |                                    | ✓ 4→ Search Desktop                                 |
| Organize 🔻 New folder                                    |                                    | ₩ <b></b>                                           |
| Microsoft Outlook                                        | Computer<br>System Folder          | Network                                             |
| Favorites      Desktop      Downloads      Recent Places | WEB Partner<br>Shortcut<br>1.11 KB | Xmanager Enterprise 3<br>Shortcut<br>2.19 KB        |
| SkyDrive Libraries                                       | 07 JULAI 2012<br>File folder       | File folder                                         |
| Documents<br>Music                                       | redsn0w<br>File folder             | scan paper cutting<br>File folder                   |
| SkyDrive                                                 | slide<br>File folder               | Microsoft Excel Comma Separate<br>5.00 KB           |
| File <u>n</u> am                                         | export.csv                         | ✓ Comma Separated Values (Win ▼ Tools ▼ OK ▼ Cancel |
|                                                          |                                    |                                                     |

10. Pilih fail yang kita telah export tadi. Dan kemudian klik OK.

| Import a File |                                                                                                    |
|---------------|----------------------------------------------------------------------------------------------------|
|               | Eile to import:<br>C:\Users\ctm_teknikal\Desktop\export.c Browse<br>Options<br>© Replace duplicates with items imported<br>@ Allow duplicates to be created<br>© Do not import duplicate items |
|               | < <u>B</u> ack <u>N</u> ext > Cancel                                                                                                    |

11. Buat pilihan samada ingin Replace duplicates atau Allow duplicates.

| Import a File |                                                                                                    |        |
|---------------|----------------------------------------------------------------------------------------------------|--------|
|               | Select destination folder:<br>Tasks<br>ridzuan@JKDM.LOCAL<br>Archive<br>Calendar<br>Contacts<br>Conversation Action Settings<br>Deleted Items<br>Deleted Messages<br>Drafts<br>Durnal<br>Junk E-Mail<br>News Eeed |        |
|               | < Back Next >                                                                                                    | Cancel |

12. Kemudian, klik pada folder Contact e-mel anda.

| Import a File                                       |                   |  |
|-----------------------------------------------------|-------------------|--|
| The following actions will be performed:            |                   |  |
| Import "export.csv" into folder: Contacts           | Map Custom Fields |  |
|                                                     |                   |  |
|                                                     |                   |  |
| This may take a few minutes and cannot be canceled. |                   |  |
|                                                     |                   |  |
|                                                     |                   |  |
| < <u>B</u> ack Finish Cancel                        |                   |  |

13. Tandakan pada kotak berkenaan dan kemudian klik Finish.

| Import and Export Progress                         |  |
|----------------------------------------------------|--|
|                                                    |  |
| Importing Contacts from export.csv into 'Contacts' |  |
|                                                    |  |

14. Proses Import akan mengambil masa beberapa saat.

## MANUAL PENGGUNA - IMPORT PERSONAL CONTACT DARIPADA SUN MAIL KE MICROSOFT OUTLOOK

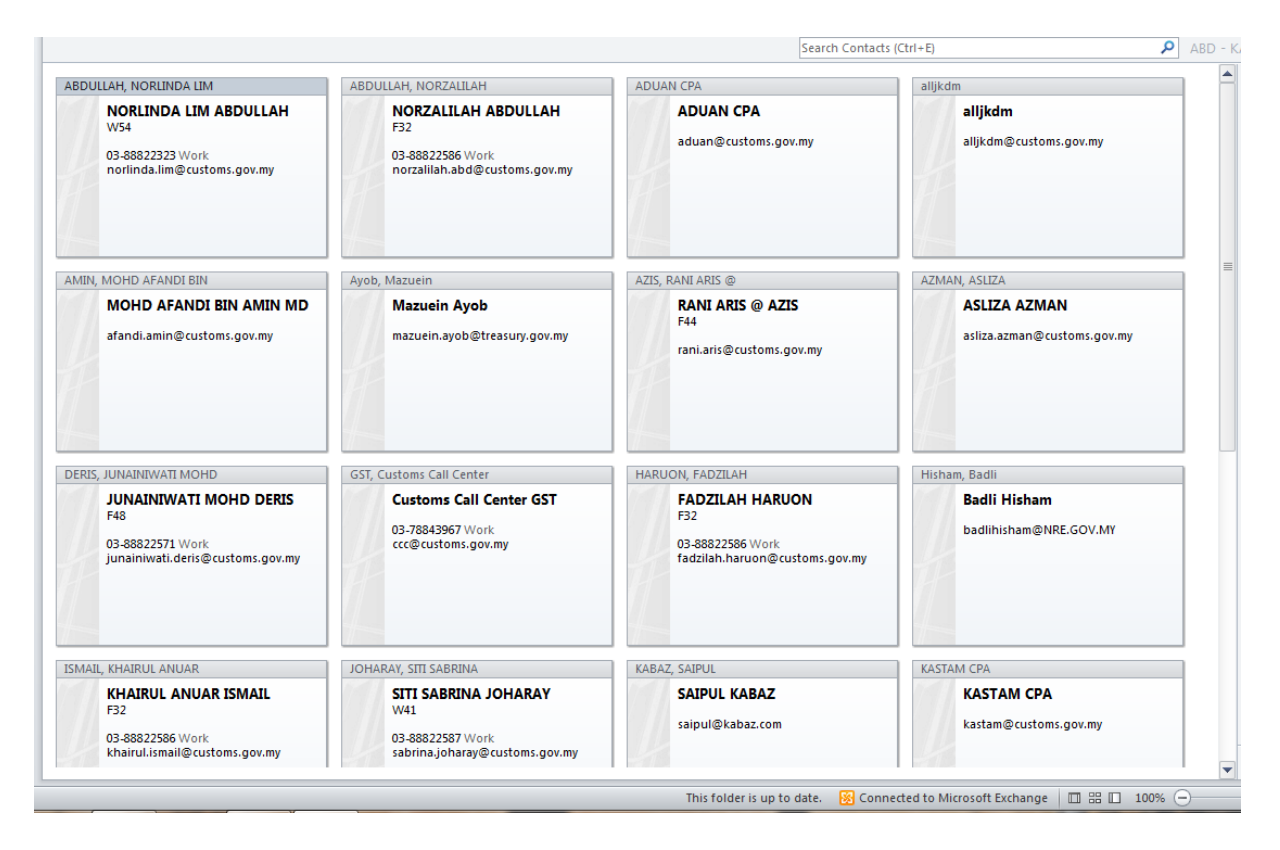

15. Tahniah, anda telah berjaya.